## P630 Trouble-Shooting

Klicken Sie rechts unten am Desktop im Tray das ZyXEL-Symbol an. Prüfen Sie ob die Upload/Download-Übertragung in Ordung ist. Gehen Sie mit der Maus-Anzeige auf das ZyXEL Logo.

| ADSL Contro<br>ZyXELCSA Hilf | l und Sta<br>e | tus                 |                      |                | <u>?</u> × |
|------------------------------|----------------|---------------------|----------------------|----------------|------------|
| Zy                           | XEI            |                     | ZyXEL Ver            | sion : WA.7.1. | D0         |
|                              | etriebsverha   | alten —             |                      |                |            |
| Ű                            | bertragen      | (Kbps)              |                      |                |            |
|                              |                | <br>32              | <br>64               | <br>96         | 128        |
| E                            | mpfangen       | (Kbps)              |                      |                |            |
|                              |                |                     |                      |                |            |
|                              | <br>0          | <br>128             | <br>256              | <br>384        | <br>512    |
| Verbindungsstatus            |                | ADSL Link verbunden |                      |                |            |
|                              | Gerätestatus   |                     | ADSL Modem verfügbar |                |            |
|                              |                |                     |                      |                |            |
| In                           | ennen          |                     |                      |                | Schließen  |

Bleiben Sie auf "CTRL" + "Shift" + linke Maus-Taste

| 1      | 2   | 3 4 | 5 6        | 7   8 | 9  | 0   - | = Backsp |
|--------|-----|-----|------------|-------|----|-------|----------|
|        |     |     |            |       |    |       |          |
| Tab    | o M | E   | RT         | YU    | IO | PC    | ]        |
| CpsLoc | k A | S D | FG         | L H   | ĸ  | L ;   | ' Enter  |
| Shift  | Z   | ×   | с <b>у</b> | BN    | Μ, |       | Shift    |
| Ctrl   |     | Alt | Space      |       |    | AltGr | Ctrl     |

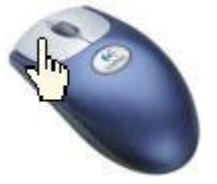

"Erweitert" ankicken

| AD<br>Zy          | SL Control und<br>XELCSA Hilfe      | l Status                  |           |               | <u>? ×</u>    |
|-------------------|-------------------------------------|---------------------------|-----------|---------------|---------------|
|                   | Erweitert<br>Modembetrieb<br>Übertr | sverhalten<br>agen (Kbps) | ZyXEL Ver | sion : WA.7.1 | .D0           |
|                   |                                     | <br>32                    | <br>64    | <br>96        | I<br>128      |
|                   | Empfa                               | ngen (Kbps)               |           |               |               |
|                   |                                     | <br>128                   | <br>256   | <br>384       | J<br>512      |
| Verbindungsstatus |                                     | ADSL Link verbunden       |           |               |               |
|                   |                                     | Gerätestatus              | AD        | SL Modem v    | /erfügbar     |
|                   | - Schichtstatus<br>AAL5 <b></b>     |                           | АТМ 📕     | Ρ             | hysikalisch 📕 |
|                   | <u>I</u> renne                      | n                         |           |               | Schließen     |

Im Register "ADSL" finden Sie den Leistungs- und Rauschabstand der ADSL-Leitung:

| Zusätzliche Eigenschaften                                                                                                    |                                                                                                    |
|----------------------------------------------------------------------------------------------------|----------------------------------------------------------------------------------------------------|
| Allgemein ADSL ATM AAL5 Protokoll Detonator Encap (ve                                                                                                    |                                                                                                    |
| Modulation       Volle Rate (ITU-T G.DMT)         Übertragen/Empfangen       Übertragen         Durchschnittsrate:       Übertragen         Durchschnittsrate:       0         Kbps       12.0         Rauschabstand:       30.0         Diagnose Bytes       Modemountand: 20h | <ul> <li>Leistung soll über 6 dBm</li> <li>Rauschabstand über 30 dB<br/>wenn Übertragung tief<br/>und Distanz bis zur nächsten<br/>Vermittlungsortzentral kurz ist</li> <li>Maximum ca. 45 dB</li> </ul> |
| Offener Fehlercode: 00h<br>Fehler Bitmaps: 00h<br>ADSL Signal verloren: 0<br>Erledigt                                                                                                    | - ADSL Signal verloren Anzahl<br>prüfen ?                                                                                                    |

Im Register OAM/F5 (Operaton and Maintenance, F5 für virtuellen Kanal) Schleife starten Status? - Update? - Fehlerhaft = Protokoll einsehen

| Zusätzliche Eigenschafter                                                        |                       |                | ? ×      |  |  |
|----------------------------------------------------------------------------------|-----------------------|----------------|----------|--|--|
| AAL5 Protokoll Detona                                                            | or Encap (verkapselt) | OAM/F5         | • •      |  |  |
| VPI 8                                                                            |                       | vci 🗌          | 35       |  |  |
| Durchflussmechanismus                                                            |                       |                |          |  |  |
| O Durchgängig                                                                    | O Segm                | nent           |          |  |  |
| Erwartete Antwortzeit: 5000 Millisekunden<br>Status: Schleifen-Test erfolgreich! |                       |                |          |  |  |
| Update:                                                                          | Externe Antv          | vort erhalten. | >_       |  |  |
| Protokoll einsehen                                                               |                       | Schleife sta   | arten    |  |  |
|                                                                                  |                       |                | Erledigt |  |  |

Gehen Sie auf den Gerätemanager; unter Hardware und dann auf den Eintrag für Universal Serial Bus Controllers. Klicken Sie auf USB Root hub und schauen Sie unter dem Eintrag Power nach.

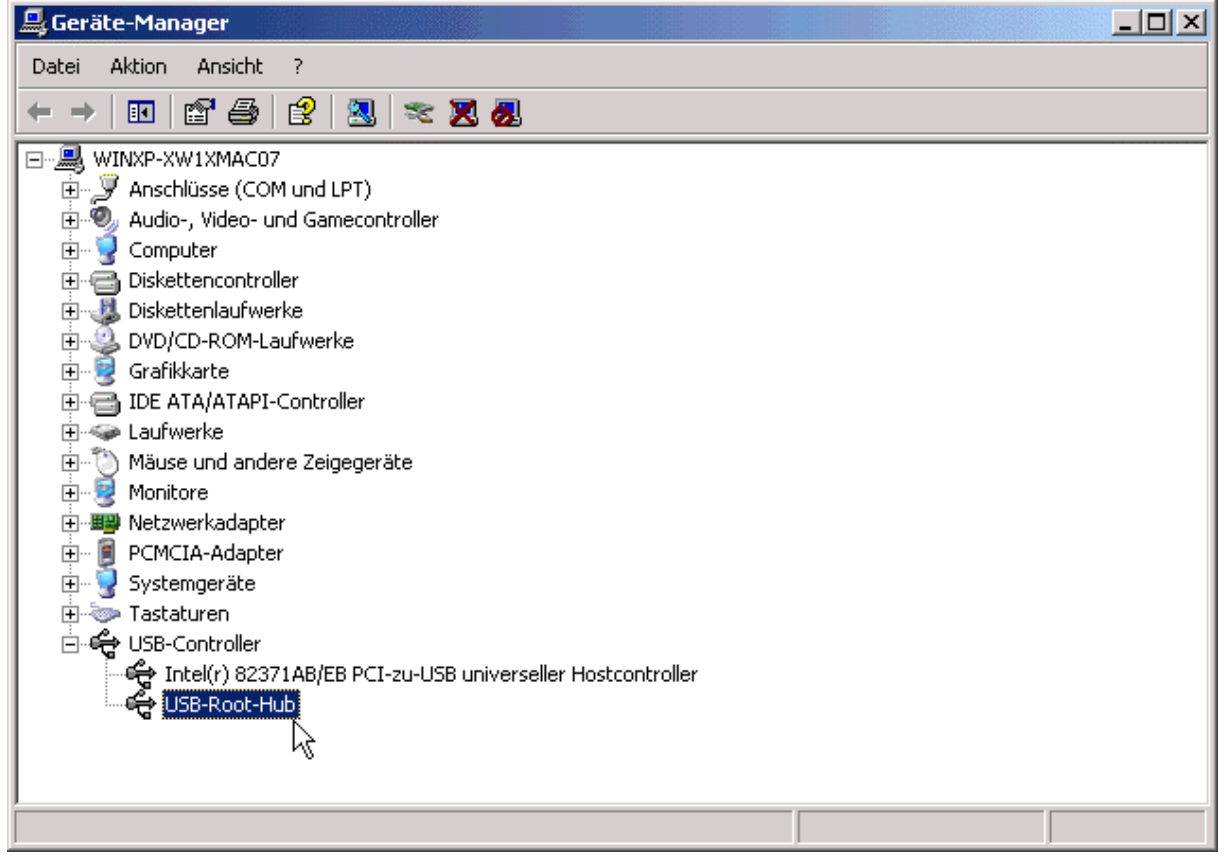

| Eigenschaften von USB-Root-Hub                                                               |              |  |  |  |  |
|----------------------------------------------------------------------------------------------|--------------|--|--|--|--|
| Allgemein Stromversorgung Treiber Energieverwaltung                                          |              |  |  |  |  |
| Hubinformationen<br>Der Hub ist selbst versorgend.                                           |              |  |  |  |  |
| Angeschlossene Geräte:                                                                       |              |  |  |  |  |
| Beschreibung<br>ZyXEL USB ADSL Modem (RFC1483 Mode)<br>1 Anschluss bzw. Anschlüsse verfügbar | 0 mA         |  |  |  |  |
| Klicken Sie zum Aktualisieren der Liste auf "Aktualisieren". Aktualisieren                   |              |  |  |  |  |
|                                                                                              | OK Abbrechen |  |  |  |  |

## Die Power-LED des Prestige 630 ADSL-USB-Modem bleibt dunkel !

- → Prüfen Sie, ob das USB-Kabel am Modem und am Computer eingesteckt ist
- → Prüfen Sie, ob der USB-Port am Computer im BIOS aktiviert ist.
- → Prüfen Sie im Geräte-Manager ob kein Hardware Konflikt besteht.
- → Überprüfen Sie, ob Ihr Motherboardhersteller auf seiner Webseite ein BIOS anbietet, dass die Stromversorgung des USB erhöht.
- → Überprüfen Sie, ob Ihr USB-Gerät / Ihre USB-Geräte zusammen nicht zuviel Strom brauchen. Ein Standard onboard USB hat 450 bis 500 mA (das ist der USB-Standard).
- → Andere Einstellungen, die sich auf die Stromversorgung des BIOS auswirken:
  - BIOS Einstellungen vom Motherboardhersteller
  - Netzgerät eine unzureichende Stromversorgung des Motherboards reduziert die Stromversorgung des USB
  - CPU Geschwindigkeit je schneller Ihre CPU ist, um so mehr Strom benötigt diese und um so weniger Strom bekommt der USB
  - wenn Sie viele Erweiterungskarten haben, ist ebenso weniger Strom am USB verfügbar

## Die ADSL-LED bleibt dunkel !

- ➔ Warten Sie bitte nach der Aktivierung des USB-Modems mindestens 1 Minute, bis der Initialisierungsversuch der ADSL-Strecke automatisch durch das Modem versucht wird.
- → Ist das ADSL-Verbindungskabel wirklich am Modem und am Splitter (nur ISDN) eingesteckt ?
- → Ist Ihre ADSL-Strecke bereits freigeschaltet worden ?
- ➔ Blinkt die ADSL-LED kurzfristig auf und erlischt wieder, so liegt ein Problem in der ADSL-Strecke vor !

## Wie kann kontrolliert werden, ob mein Computer mit dem Modem richtig kommuniziert ?

- ➔ Sie finden rechts unten am Desktop im Tray ein ZyXEL-Icon, welches dem USB-Treiber des Modem gehört. Dieser Treiber zeigt hiermit seinen Zustand an, wobei auch ein Doppelklick auf das Symbol möglich ist:
  - Symbol rot: Das Modem wurde noch nicht initialisiert
  - Symbol gelb: Initialisierung des Modems und der ADSL-Strecke erfolgt
  - Symbol grün: Modem, Computer und die ADSL-Strecke arbeiten fehlerfrei